## Auto Multiple Choice - Feature # 390: Manual adjustment for incorrectly preprocessed corner marks

| Status:      | New                                                                                                    | Priority: Normal                                |
|--------------|----------------------------------------------------------------------------------------------------|-------------------------------------------------|
| Author:      | Stefan Reinsberg                                                                                                    | Category:                                       |
| Created:     | 11/03/2015                                                                                                    | Assignee:                                       |
| Updated:     | 11/03/2015                                                                                                    | Due date:                                       |
| Description: | Could you lay out what would need to happen to implement a manual correction of the preprocessing step:                                                                                                    |                                                 |
|              | I somehow don't seem to be able to get my students not to draw in the corners and hence they upset the                                                                                                    |                                                 |
|              | recognition of the corner marks. I have tried pleading and threats but they really like to scribble there.                                                                                                    |                                                 |
|              | I am hoping I could develop an interactive method to adjust the corner positions. I imagine this would have to                                                                                                    |                                                 |
|              | happen at the stage where one reviews the improperly recognized scans. A window pops up and shows the preprocessing results and reveals if the square made up by the four corner marks is, in fact, not square. After |                                                 |
|              | the manual intervention one would have to reinitiate the running of the recognition and page mark reading as well.                                                                                                    |                                                 |
|              | I can probably find where the relevant coc                                                                                                    | le is but is there some ideal approach to this? |

## History

## 11/03/2015 02:18 pm - Alexis Bienvenüe

> I somehow don't seem to be able to get my students not to draw in the corners

I have no such problems. I charge the students 20% of the points for manual data capture if the problem comes from them, and this seems to be effective.

> I am hoping I could develop an interactive method to adjust the corner positions.

That would be great!

How I would imagine it:

\* add some options to @AMC-analyse@ to skip corner marks detection and give corner marks positions manually.

\* from the \_unrecognized scans\_ window (opened with the \_Data capture/Diagnosis/Look at scans\_ button), add a button to open another modal window to set and edit the 4 (only 3 may also work, but is less precise) corner marks centers (with a circle-shaped pointer that has approximately the same size as the corner marks), and then process again the scan calling AMC-analyse this new options.

\* after this processing, update the window and list of the \_unrecognized scans\_ window (maybe the scan is again unrecognized, but pre-processing is different. Maybe the scan is now well-recognized so we have to remove it from the list and go to the next one).

## 11/03/2015 02:19 pm - Alexis Bienvenüe

- Tracker changed from Bug to Feature